## **Electronic Policy Delivery Guide**

## Accept your Protective Life policy online

Congratulations on purchasing a Protective insurance policy. You'll receive your new policy through our Electronic Policy Delivery (EPD) system. There, you'll be able to access your online policy 24/7, review and sign any necessary documents, make premium payments and download your policy records.

### View your electronic policies

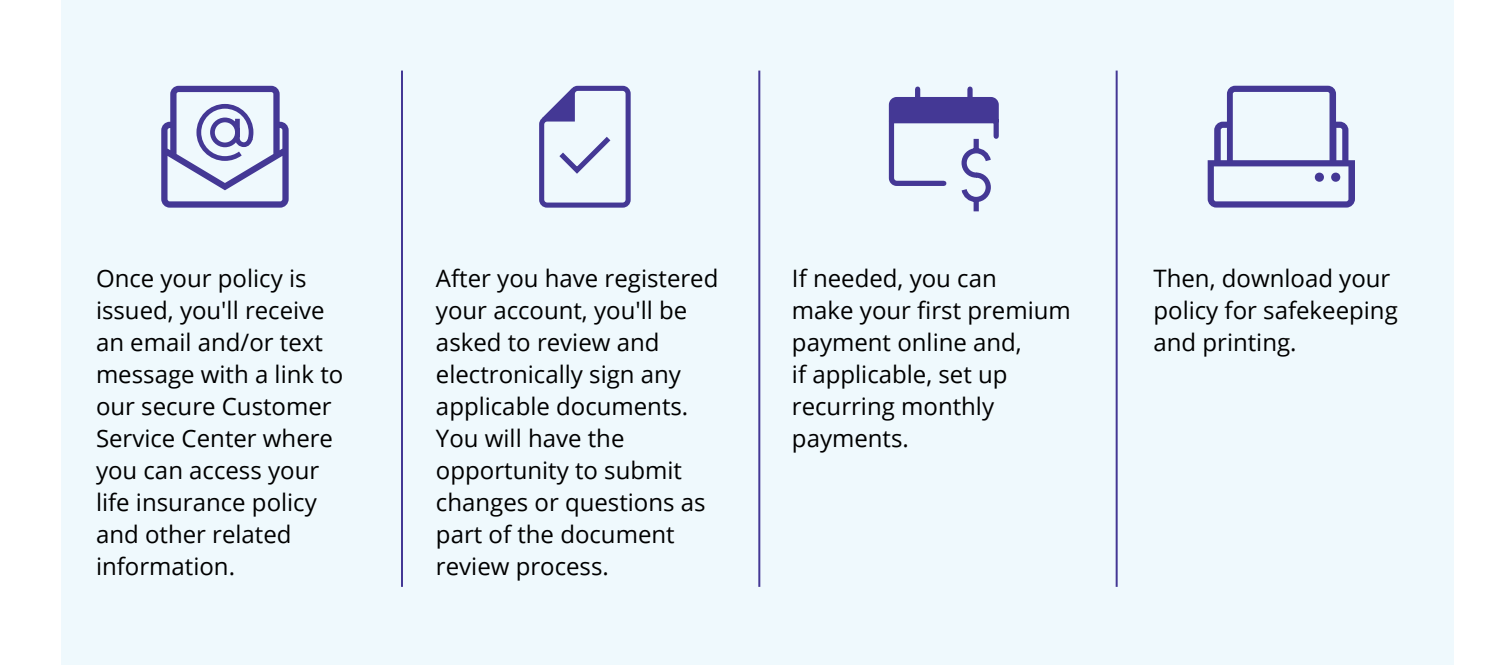

You'll need to complete the electronic delivery process within 30 days of receiving your email notification. Otherwise, a paper policy will be mailed to you.

#### Additional information on next page.

| Not FDIC/NCUA Insured | Not Bank or Credit Union Guaranteed | Not a Deposit  |
|-----------------------|-------------------------------------|----------------|
| Not Insured By Any    | Federal Government Agency           | May Lose Value |

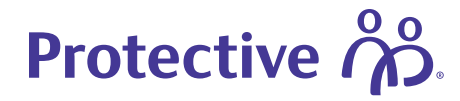

## Managing your new policy

You can register for an online Customer Service Center account at **myaccount.protective.com**. Through the site, you can access your original policy, billing information and other services throughout the life of your policy. Site features include:

- Address updates
- Beneficiary management
- e-Bill sign up
- Manage your payment information

## Register for your online account

After your policy is issued, you'll receive an email with instructions to review and accept it. If you're accessing your online account for the first time, follow these instructions to complete the registration process.

For help with the registration process, use our online Virtual Assistant or contact our Resource Center at 800-366-9378.

#### Visit the customer service center

Use the link in the email you receive or access **myaccount.protective.com** and click **Register** to begin the process.

### Populate your information

Follow the prompts to populate each field and click the blue icons for additional information where applicable.

| Ν | 0   | te |  |
|---|-----|----|--|
| - | × 1 |    |  |

Add **epdcustomer@protective.com** to your email address book to ensure you receive policy notifications. Double check an accurate email address and phone number are on file with your financial professional.

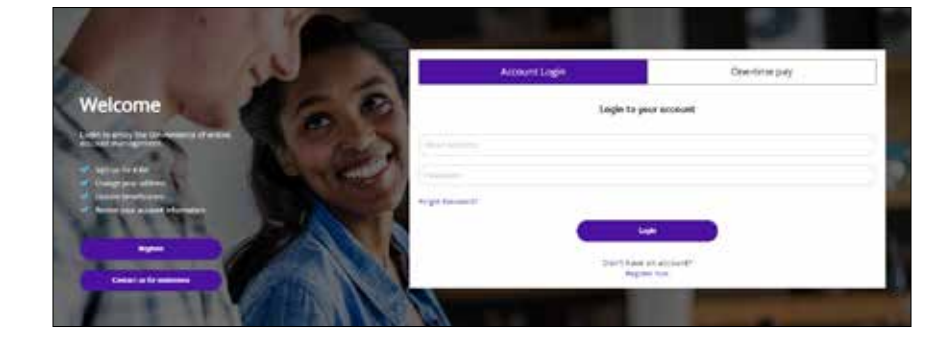

| incontant Message for Carriett Cart                                               | artery.                                                                                                    | A CONTRACTOR OF MALES        |
|-----------------------------------------------------------------------------------|----------------------------------------------------------------------------------------------------|------------------------------|
| may take a few cays for your policy/com<br>of your allowed bleate Contact Lb * yo | that to appear in our system Office may all<br>is have any spectrum.                                                                                                    | be in the process of setting |
| Culture is with rave go to sold lattery                                           | attivation, science <u>contactual</u> Paracimitance                                                                                                    |                              |
|                                                                                   |                                                                                                    |                              |
|                                                                                   | Create your account                                                                                                    |                              |
| To antrop an account to champeor anily.                                           | Automation place fill in the Infor-                                                                                                    | nation before                |
| fred Barro                                                                        | termine (1)                                                                                                    |                              |
|                                                                                   | - Contraction - Contraction - |                              |
|                                                                                   |                                                                                                    |                              |
| Lass Noree                                                                        | Darthen Parametri                                                                                                    |                              |
|                                                                                   |                                                                                                    |                              |
| tagn (mail )                                                                      | innersy Quemon ()                                                                                                    |                              |
|                                                                                   | leter                                                                                                    | (w)                          |
| Centers Lage Encol                                                                | lansarity Annular                                                                                                    |                              |
|                                                                                   |                                                                                                    |                              |
|                                                                                   |                                                                                                    |                              |
|                                                                                   |                                                                                                    |                              |
|                                                                                   | See & content                                                                                                    |                              |
|                                                                                   | sprod'                                                                                                    |                              |
| Proteins pitaling your account? Plasse                                            | sortial us.                                                                                                    |                              |
| Cartani non-melhidual owned contracts                                             | cannot access reflamation via this website. I                                                                                                    | News a semilarity us for     |

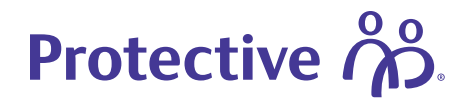

#### Select your registration type

Choose person or company/trustee radio button. Populate your remaining information.

| To set up an account to view your policy/con<br>yourself. This will help us deliver the information of the set of the set of | tract information, please provide some basic information about<br>ition you need. |
|----------------------------------------------------------------------------------------------------|-----------------------------------------------------------------------------------|
| Are you registering to view your personal policy                                                                                                    | /contract, or are you representing a company or trust?                            |
| Personal policy/contract                                                                                                    |                                                                                   |
| I represent a company/I am a Trustee                                                                                                    |                                                                                   |
| Your Details                                                                                                    |                                                                                   |
| First Name Last Name                                                                                                    | Street Address                                                                    |
| Jane Doe                                                                                                    |                                                                                   |
| Date of Birth                                                                                                    | Apt/Suite                                                                         |
| (MM/DOMMY)                                                                                                    |                                                                                   |
| Social Security Number                                                                                                    | City                                                                              |
| 000.90.0000                                                                                                    |                                                                                   |
| Confirm Social Security Number                                                                                                    | State Zip Code                                                                    |
| 000-06-0000                                                                                                    |                                                                                   |
|                                                                                                    | Phone Number                                                                      |
|                                                                                                    | (999) 999-9999                                                                    |

Click the boxes to verify your information and accept the privacy terms. Your identity will be automatically verified by our authentication partner. If for some reason, they are unable to verify your account, you will need to call and speak with a representative to complete your registration. Click **Save & continue** to proceed.

## Now, review your policy

Your customer service dashboard will appear. Follow the instructions to review and accept your new policy.

| ~ | I wish to go paperless and enroll in eDelivery notifications on all active policies and contracts.                                                                                                    |
|---|----------------------------------------------------------------------------------------------------|
| ~ | I have verified the above information is correct and wish to create an account.                                                                                                    |
| ~ | I understand that Protective will collect the information I have provided for use in accordance with its privacy policies.<br>Please visit our <u>Online Privacy page</u> for more information about our information practices, including information<br>about your privacy choices. |
|   | Save & continue                                                                                                    |
|   | cancel                                                                                                    |

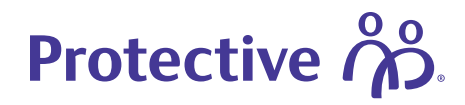

Cantuel Us FAQ About Postschoe Primary Publicy Terms of Uba Learning Contest

#### Start the review process

Once logged in to the secure customer service website, click the **Review My Policy & Accept My Policy** link from your online dashboard to begin the review process.

#### **Review documents**

Review all documents

0

8

0

ø

Select each document dropdown to review and confirm the information is correct.

After reviewing each document, select Next and a green check mark will appear indicating the document has been reviewed.

Nky Sunna

Application

ther becom

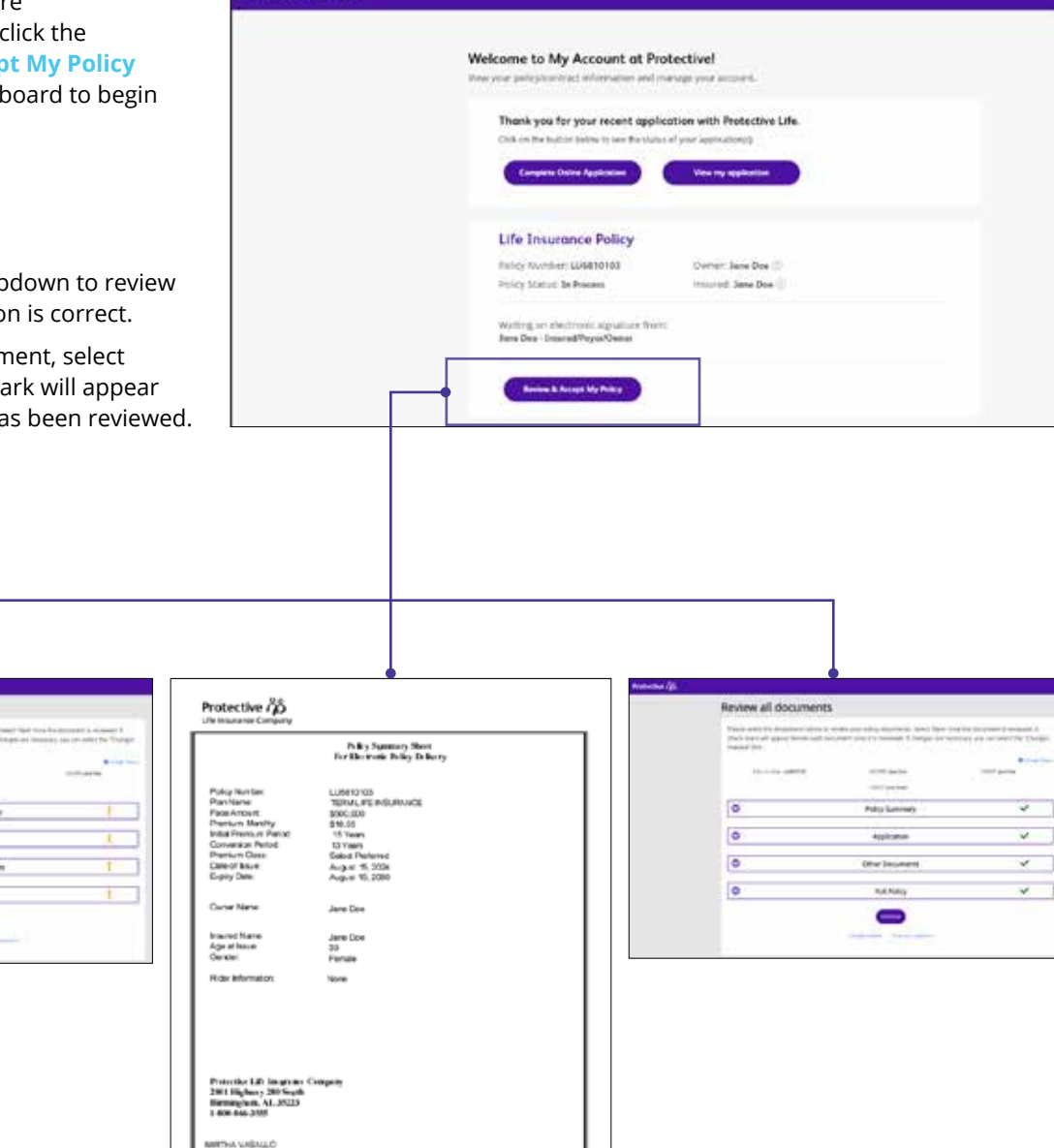

Accept of the Policy Summery Short should be consultable your Financial Planning Decuments

Protective 70

# Protective

## If needed, request changes or ask a question

If changes or clarifications are needed, you can submit a message to our support team by clicking the **Changes needed** or **Email your questions** links. A new window will appear to enter your message, click **Submit** to send.

| atmt                  | 0     |    |
|-----------------------|-------|----|
|                       |       |    |
|                       |       |    |
| lease enter your que  | stion |    |
| 'lease enter your que | stion | 18 |

| Prog Novice (CARTON NUCLEON product - | • 3-y |
|---------------------------------------|-------|
| vid (* pare texte                     |       |
|                                       |       |
| Policy Summary                        | ~     |
| Application                           | ~     |
| Other Documents                       | ~     |
| Full Policy                           | ~     |

#### Submit documents with no changes

If there are no changes or questions, simply click **Continue** to proceed.

| Review all documents                                                                                                    |                                                                                       |                                                                         |
|----------------------------------------------------------------------------------------------------|---------------------------------------------------------------------------------------|-------------------------------------------------------------------------|
| Private select the dropdowers before to re<br>(high mark all appear beside each disc<br>tranded" ink.                                                                                                    | niow poor policy documents. Solici New<br>amore oncoli ili revienent if charges are r | ona the document is revenuel. A<br>messary, you can select the "Ohanger |
| and the second second se |                                                                                       | · Graphe                                                                |
| 10,000,000,000                                                                                                    | wild ( ) piece breaks                                                                 |                                                                         |
| ٥                                                                                                    | Policy Summary                                                                        | ~                                                                       |
| ٢                                                                                                    | Application                                                                           | ~                                                                       |
| ۲                                                                                                    | Other Documents                                                                       | ~                                                                       |
| ٢                                                                                                    | Full Policy                                                                           | ~                                                                       |
|                                                                                                    |                                                                                       |                                                                         |

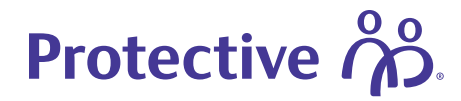

#### Set up payment information

If an initial premium is due, it will be collected during the payment process.

**Credit cards can only be used for the initial payment.** However NJ, NY and AK require bank account information for all payments. Credit cards are not accepted for variable products.

#### Note:

Term customers can select payment frequency, and the initial payment will be calculated based on billing preference annually, semi-annually, quarterly or monthly.

|                      | Plan Inclusion Pre- | 100001.000000 |
|----------------------|---------------------|---------------|
|                      | and it provides     |               |
| otal due today: \$18 | 59                  |               |
| a Select a pages     | and frequency       |               |
| ing and              | Approx prom.        |               |
| Circles .            | 41144               |               |
|                      | 4141                |               |
| C mercena            |                     |               |
| C Sector             | -                   |               |

| Select a payment method                                                                                                    |                                                                                                    |                          |
|----------------------------------------------------------------------------------------------------|----------------------------------------------------------------------------------------------------|--------------------------|
| Bank account information                                                                                                    |                                                                                                    |                          |
| carshippe here                                                                                                    | O (heling                                                                                                    |                          |
| anà Dia                                                                                                    | C triag                                                                                                    |                          |
| harmond                                                                                                    | 1205(20)                                                                                                    |                          |
| Future automatic bill payment                                                                                                    | (                                                                                                    |                          |
| Future automatic bill payment<br>or price results are to reconstruction of the pay<br>One the same payment method for faute each<br>of the same sign term some of the same<br>and observed data because the pays faure each term                                                                                                    | e anton une al the following summer.<br>Martin I and the following summer.<br>Martin II agreem. One ensemble is a borowing of the face to<br>borog page or to.                  | 1990-1990-1990-1990-1990 |
| Future automatic bill payment<br>or active markets and a series falling year<br>One the same appresent method for future Auto<br>Hard my strate a single turns indexe where the a<br>series of an active and the year faller active<br>of the same active active to pay falling the<br>states to taken it instrume before to pay \$153.00 m | e aloci una di te hidiowag susses.<br>mark till angenetti <b>O</b><br>manatala guaran. Fuan mar mg (per bec is scorenitigs the he bark).<br>Mirg persona.<br>I <mark>I</mark> S | unari Martin Inda        |

## Accept the policy

After the payment process is complete, you'll be prompted to click **Accept Policy**.

| Almost done!                                                                                 |                                                |                                                                                                    |
|----------------------------------------------------------------------------------------------|------------------------------------------------|----------------------------------------------------------------------------------------------------|
| Party Surveyor (LARSON)                                                                      | ADDAD: jam bai                                 | (initial) june doe                                                                                                    |
|                                                                                              | AGENT (INVESTIGATION                           |                                                                                                    |
| Rectifiering the accept purp factors, i inferior ofge the<br>sheating the exception because. | Transissional the Delman and public and author | $\mathcal{O}_{\mathcal{O}}$ is the second system of the product of the product |
|                                                                                              | Anima Palay                                    |                                                                                                    |

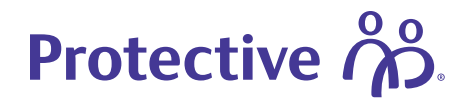

### Next steps

A confirmation page appears with summary details and an overview of what to expect next.

#### Note:

Once the policy is placed in-force, a copy of the policy and delivery requirements will be available to download. Keep in mind, you have **30 business days** to review and accept your policy electronically before a paper policy is mailed to you.

| Confirmatio                                                                                                    | n                                          |                                                  |                   |
|----------------------------------------------------------------------------------------------------|--------------------------------------------|--------------------------------------------------|-------------------|
| Party Sector                                                                                                    | - Lowerson                                 | ministic process                                 | content para boar |
|                                                                                                    |                                            | Autor pay see                                    |                   |
| What to expect r                                                                                                    | text                                       |                                                  |                   |
| The of the index days                                                                                                    |                                            | a tear and the barry property                    |                   |
| The encircle sprayers                                                                                                    | and the set of the court of the lot of the | 8004 a forecture.                                |                   |
| The off-test biotecory of                                                                                                    | angen janengi telah pang analah karena dar | name at any more to refer and the prior pay of p | - 1 C             |
| Documents revie                                                                                                    | owed                                       |                                                  |                   |
| Rayment details                                                                                                    |                                            |                                                  |                   |
|                                                                                                    | -                                          |                                                  |                   |
| Cettores                                                                                                    | e 0'210-000411                             |                                                  |                   |
| Recol                                                                                                    | Bard, Norman                               |                                                  |                   |
| 30m                                                                                                    | 891300×124619.jm                           |                                                  |                   |
| - Contract - Contract | E K M                                      |                                                  |                   |
|                                                                                                    |                                            |                                                  |                   |
|                                                                                                    | the later water water                      |                                                  |                   |
| And a second second                                                                                                    | Beli Aparty                                |                                                  |                   |

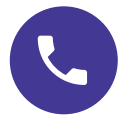

## For assistance with Electronic Policy Delivery, call our Resource Center at 800-366-9378 or connect with your financial professional.

EPD is available for all products except Single Payment Whole Life and Single Payment Deferred Annuities. EPD is not available for conversions or company/trust-owned policies. To use EPD, the policy owner and payor must be the same person.

Protective® refers to Protective Life Insurance Company (PLICO) located in Nashville, TN and its affiliates, including Protective Life and Annuity Insurance Company (PLAIC) located in Birmingham, AL.

Protective<sup>®</sup> is a registered trademark of PLICO. The Protective trademarks, logos, and service marks are property of PLICO and are protected by copyright, trademark, and/or other proprietary rights and laws.

Insurance products offered through PLICO, located in Nashville, TN and PLAIC, located in Birmingham, AL. Policy form numbers, product features and availability may vary by state. Consult the policy for benefits, riders, limitations and exclusions. Subject to underwriting. All payments and guarantees are subject to the claims-paying ability of the issuing company.

CLC.3010 (06.24)

protective.com

| Not FDIC/NCUA Insured                        | Not Bank or Credit Union Guaranteed | Not a Deposit  |
|----------------------------------------------|-------------------------------------|----------------|
| Not Insured By Any Federal Government Agency |                                     | May Lose Value |